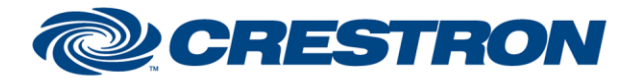

# **I<sup>2</sup>P Certified Module**

### Partner: Daikin Model: Intelligent Touch Controller Device Type: Multi-zone HVAC

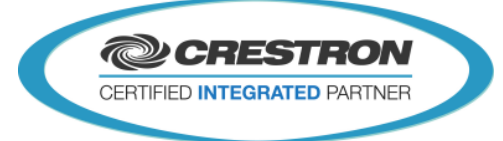

| GENERAL INFORMATION:        |                                                                                                    |  |  |  |
|-----------------------------|----------------------------------------------------------------------------------------------------|--|--|--|
| SIMPLWINDOWS NAME:          | "Daikin Controller v6.0.umc"                                                                                                    |  |  |  |
| CATEGORY:                   | HVAC                                                                                                    |  |  |  |
| VERSION:                    | V. 6.0                                                                                                    |  |  |  |
| SUMMARY:                    | The "Daikin Controller v6.0.umc" macro provides communication between the Daikin TCP/IP interface and the Crestron system.                                                                                                    |  |  |  |
| GENERAL NOTES:              | <ul> <li>The "Daikin Controller v6.0.umc" macro provides communication between the Daikin TCP/IP interface and the Crestron system. The "Daikin Controller v6.0.umc" macro has to be used in combination with the "Daikin Unit v6.0.umc" macro. The macro offers functionality to retrieve unit info and to poll the units.</li> <li>Daikin and Crestron recommend the following steps when installing and setting up your Daikin.</li> <li>1) You must use a 10Mbps Ethernet switch installed within 10 feet of the Daikin ITC.</li> <li>2) One of the following Daikin ITC models must be used: <ul> <li>USA - DCS601C71 (Low Voltage)</li> <li>International - DCS601C51 (Line Voltage)</li> </ul> </li> <li>3) For OS version 4.51.00 or higher, the HTTP option must be purchased from Daikin to allow Crestron control. The Web Interface option needs to be purchased from Daikin to allow Crestron control. The Web Interface option is to be used a DCS007A51.</li> <li>Web Interface option: <ul> <li>USA - DCS004A71.</li> <li>International - DCS004A51.</li> </ul> </li> <li>4) The "Poll All" command should not be polled more often than once every 30 seconds. We advise to use 60 seconds or more.</li> <li>5) Daikin does not intend the ITC and/or Daikin Remote Controller to be used as a UI when installed with Crestron control. If the ITC and/or Daikin Remote Controller is to be used as a primary UL please use Daikin BACnet interface</li> </ul> |  |  |  |
| CRESTRON HARDWARE REQUIRED: | and the GLA-BMS available from Crestron and not the IP module.<br>3-Series processor.                                                                                                    |  |  |  |
| SETUP OF CRESTRON HARDWARE: | Connect the Crestron processor to the Ethernet interface of the Daikin ITC with a standard CAT5 cable.                                                                                                    |  |  |  |
| VENDOR FIRMWARE:            | V. 4.51.00 or higher                                                                                                    |  |  |  |
| VENDOR SETUP:               | Connect the Ethernet interface of the Daikin iTc or iTm on the same subnet as the Crestron processor.                                                                                                    |  |  |  |
| CABLE DIAGRAM:              | Standard CAT5 cable.                                                                                                    |  |  |  |

Crestron Certified Integrated Partner Modules can be found archived on our website in the Design Center. For more information please contact our Technical Sales Department at techsales@crestron.com. The information contained on this document is privileged and confidential and for use by Crestron Authorized Dealers, CAIP Members, A+ Partners and Certified Integrated Partners only. Specifications subject to change without notice.

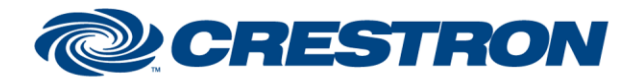

# I<sup>2</sup>P Certified Module

### Partner: Daikin Model: Intelligent Touch Controller Device Type: Multi-zone HVAC

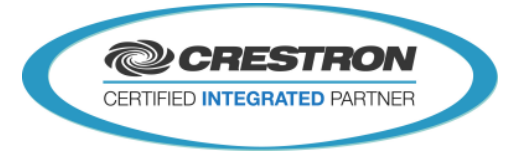

| CONTROL:     |   |                                                                                                    |
|--------------|---|----------------------------------------------------------------------------------------------------|
| [Initialize] | D | Pulse to initialize the Daikin system.<br>This will:<br>- Initialize the Daikin Controller<br>- Request Properties of the Units<br>- Request State Of All Units |
|              | - | The individual actions are still available in the S+ Module.                                                                                                    |

| FEEDBACK:        |   |                                                    |
|------------------|---|----------------------------------------------------|
| [Initialized_Fb] | D | Pulsed high when the Daikin system is initialized. |

| PARAMETERS:        |     |                                                                                                    |
|--------------------|-----|----------------------------------------------------------------------------------------------------|
| IP_Address         | S   | String parameter that contains the IP address of the Daikin Controller                                                  |
| ApiPort            | Int | Integer indicating the port used by the Daikin Controller Api interface.<br>(This is NOT the same as the Web Interface) |
| Crestron System ID | Int | The ID of the Daikin system. All the Daikin Unit modules that are part of this system should use the same system ID.    |

Crestron Certified Integrated Partner Modules can be found archived on our website in the Design Center. For more information please contact our Technical Sales Department at techsales@crestron.com. The information contained on this document is privileged and confidential and for use by Crestron Authorized Dealers, CAIP Members, A+ Partners and Certified Integrated Partners only. Specifications subject to change without notice.

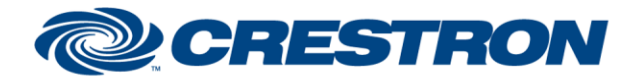

# **I<sup>2</sup>P Certified Module**

### Partner: Daikin Model: Intelligent Touch Controller Device Type: Multi-zone HVAC

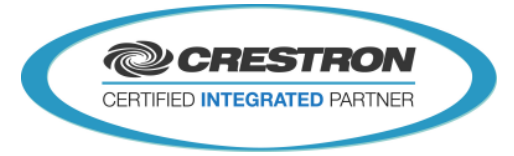

| TESTING:                        |                                                                                                    |
|---------------------------------|----------------------------------------------------------------------------------------------------|
| OPS USED FOR TESTING:           | V. 1.500.0013                                                                                                    |
| SIMPL WINDOWS USED FOR TESTING: | V. 4.03.24                                                                                                    |
| CRESTRON DB USED FOR TESTING:   | V. 57.00.003.00                                                                                                    |
| DEVICE DB USED FOR TESTING:     | V. 75.07.002.00                                                                                                    |
| SAMPLE PROGRAM:                 | "Daikin Demo v6.0 CP3.smw"                                                                                                    |
| REVISION HISTORY:               | <ul> <li>V. 5.0 - Modules were rewritten in Simpl#</li> <li>V. 5.1 - Fixed bug for unit modules that are added to the program but not enabled on the IO module.</li> <li>- Fixed decimals being cut off when setting the setpoint in Celsius mode.</li> <li>- Fixed unit state outputs to output the correct value.</li> <li>- Fixed feedback for Auto Cool and Auto Heat.</li> <li>V. 6.0 - Renamed to Daikin Controller since it supports both the iTc as the iTm</li> <li>- Removed need for configuration of Daikin Units on the Controller.</li> <li>- Know issue with Fan Direction is Solved</li> </ul> |

Crestron Certified Integrated Partner Modules can be found archived on our website in the Design Center. For more information please contact our Technical Sales Department at techsales@crestron.com. The information contained on this document is privileged and confidential and for use by Crestron Authorized Dealers, CAIP Members, A+ Partners and Certified Integrated Partners only. Specifications subject to change without notice.